# 关于北京通学生卡的使用说明

北京通中小学学生卡是北京市的学生特有的,它可以作为学生的身份证件来使用,如果 一直在北京上学,它可以一直使用到高中毕业,因此对孩子来讲非常重要,有一些使用上的 要求,特此说明。

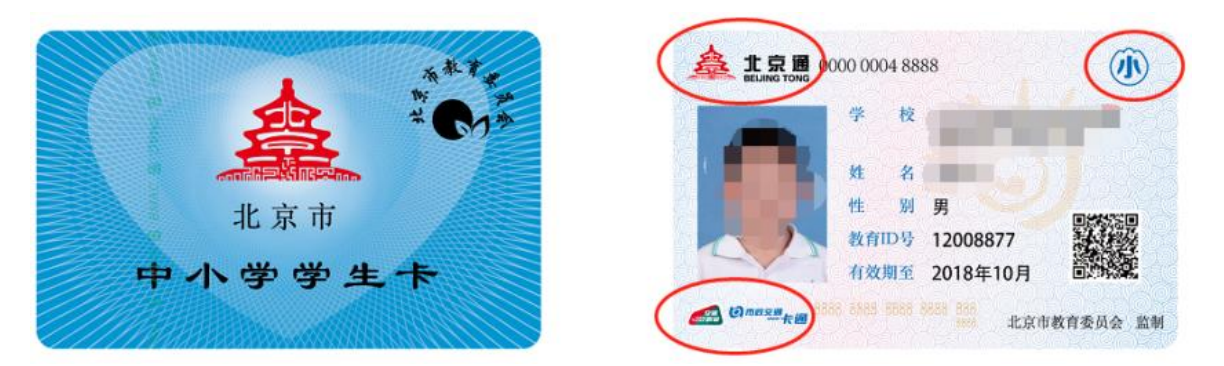

1、北京市中小学学生卡(简称北京通),卡面信息上包括北京通号、学校名称、学生姓 名、性别、教育 ID 号和有效期(根据学生毕业时间而定),扫描二维码显示学生相关信息。 学生卡内有芯片【即 IC 卡】,非普通磁条卡,所以不存在消磁的情况,存有学生信息,有电 子钱包功能,可充值乘坐公交车。

2、学生在转入转出、小升初、初升高、学生在校体检,参加各项比赛,都将用到"学生 卡"来确定学生参赛身份和信息。学生卡丢失补卡需要上报北京市,补卡过程时间比较长,请 家长平时将"学生卡"妥善保存【如和户口本等放在一起,用时方便查找】。不要随便借给他 人,学生经常乘坐公交,应避免丢失,丢失补办时根据京发改[2007]623号文件要求需要上交 15元补卡费。

### 一、学生卡补卡缴费的使用方法

北京市中小学学生卡管理系统,使用手机 APP 平台,即"北京市中小学云卡系统"(简称学 生云卡系统,此 APP 为北京市教委所有)。主要功能是学生卡丢失后,学生和家长可以通过云 卡系统在线补卡申报和在线缴费等,请您详细阅读并按照操作说明使用,现将操作说明如下:

# 首先下载"学生云卡" APP

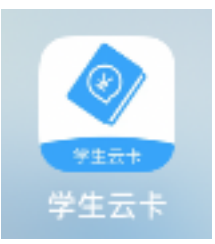

1) 安卓系统手机端 APP: 登录"北京市中小学学生卡卡管系统"; 在浏览器中输入网址 http://cardcenter.bjedu.cn, 进入北京市卡管系统, 鼠标放在页面右上角"手机 APP 下载"可出现二维码, 扫码安装; 尽量不用微信"扫一扫"功能, 推荐使用手机自带浏览器或者手机 自带二维码扫描工具扫描安装。(如扫描无法下载安装, 各班主任老师可分发安装包, 手工安装软件)

2) 苹果手机 APP: 用户可在网首页扫码进去苹果应用商店下载,也可在苹果应用商店搜索"北京市中小学学生云卡系统"下载 APP

3)登录手机端 APP:学生登录可用 CA 统一认证的 8 位教育 ID 号码和密码登录(学生初始密码为 8 位出生年月日,例 20050908)。学生家长需与学生绑定后,通过绑定手机号码登录,家长用户名为绑定的手机号码,家长初始密码为 123456。学生的用户名和密码不支持用手机端修改密码和重置密码。学生忘记密码或教育 ID,可在卡管平台首页登录下方"学生用户 CA 密码重置"申请重置密码或找回教育 ID。(重置密码失败主要原因为关键信息有错别字)。

#### 其次,进行学生信息确认

登录学生云卡 APP 之后(以实际登录页面为准),系统会提示选择您要办理的学生卡类型, 请选择"北京通学生卡业务办理"。

### 首页登录

# 在个人中心里选择制卡信息确认 核对信息和照片

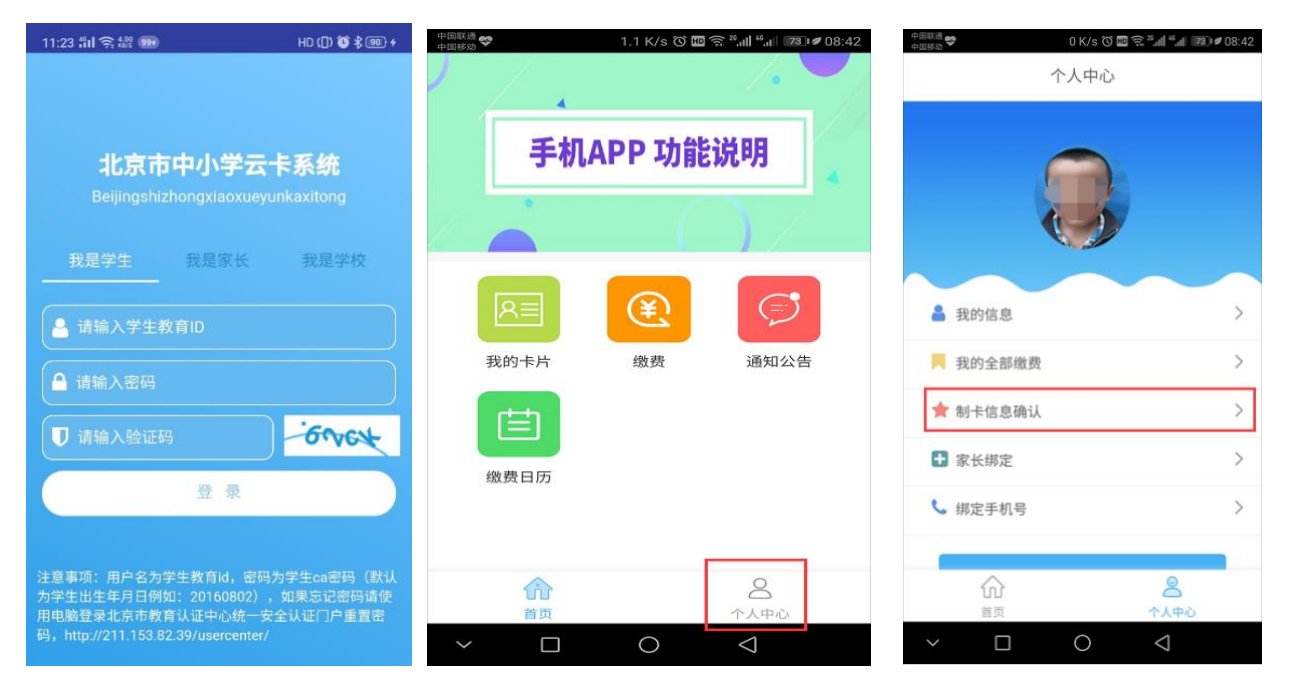

确认无误后,点击确认

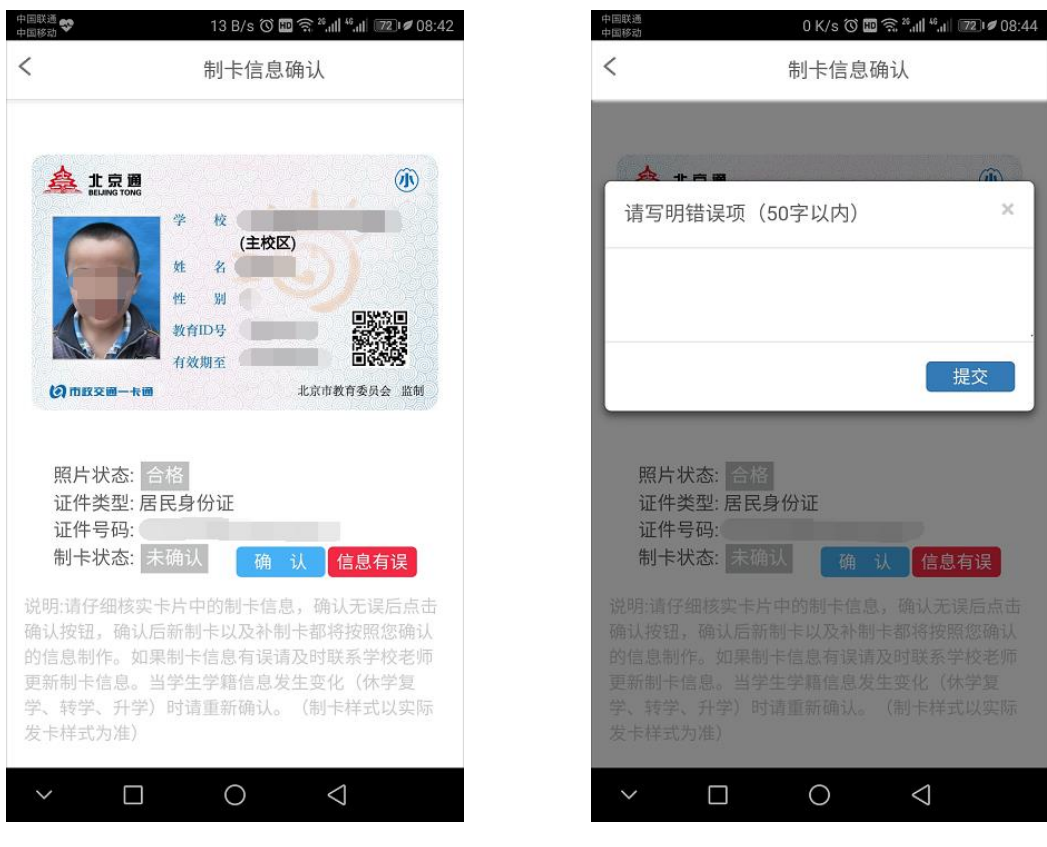

如果信息有误,请点击信息有误按钮,待错误修改完成后,重新进行制卡信息确认。

# 填写错误项并进行提交

- **挂失和申请补卡**:学生卡丢失同学需到手机 APP"北京市中小学云卡系统"进行挂失并 申请补卡,最后进行缴费环节。
- 2. 缴费:选择"缴费"栏目下"我的缴费",选择一项缴费项目后点击【缴费】,进入缴费确认页,查看确认缴费信息无误后点击【缴费】。(只有到达缴费周期时,【缴费】按钮 才可以点击)选择【支付方式】,点击【确认缴费】后对订单进行支付;支付完成后需 要点击【已完成支付】来完成支付操作。缴费异常说明选择"缴费"栏目下【待支付】 模块,可查看缴费过程中断的订单,可点击【缴费】继续缴费,或点击【取消订单】 删除此订单。
- 3. 缴费时间:缴费时间为每周一和周二,遇节假日和寒暑假请学生或家长在北京市中小学生学生卡管理系统(http://cardcenter.bjedu.cn)首页的通知公告处查看缴费时间表。
- 领卡: 缴费成功后,制作周期 20 个工作日,时间大致一个月左右,等待学校通知,领 回学生卡。

### 二、学生卡延期、充值操作:

学生卡在使用公交功能时,每年 10 月份可能会需要进行学生卡延期操作。请家长或学生 通过手机"北京一卡通" APP 自行操作完成即可。

1. 首先,请手机下载"北京一卡通"APP

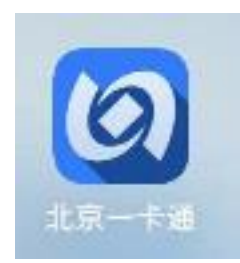

在"学生卡查询"功能先选择中小小学生,然后输入学生卡卡号,最后看查询结果提示,提示"卡正常状态"就可以去延期。

| 12:55   0.0K/s 河 🗞                      |            | \$ "III 🤶 🚳 <del>/</del> |  |
|-----------------------------------------|------------|--------------------------|--|
|                                         | 学生卡查询      |                          |  |
| 学生群体                                    |            | 中小学生卡 >                  |  |
| 卡号:                                     | 3105       |                          |  |
| 立即查询                                    |            |                          |  |
| 查询结果:卡状态正                               | 常!         |                          |  |
| 您的卡片信息已同步<br>延期操作。<br>姓名:*明<br>教育ID:*** | 在一卡通系统,当前可 | 进行贴卡充值和                  |  |

3. 卡片延期操作:用户查询卡正常状态后,返回首页点击卡片延期。

| 13:18   3.8K/s 🗇 🚳 \cdots | \$ "îil 🗢 (73) + |  |  |
|---------------------------|------------------|--|--|
| < 卡片延期                    | 使用说明             |  |  |
|                           |                  |  |  |
| 提示: 仅支持卡面印有◎标志的CPU卡       |                  |  |  |
|                           |                  |  |  |
| -amiarram                 | O MAR AND O      |  |  |
|                           |                  |  |  |
|                           |                  |  |  |
| e                         |                  |  |  |
|                           |                  |  |  |
|                           |                  |  |  |
|                           |                  |  |  |
|                           |                  |  |  |
|                           |                  |  |  |
|                           |                  |  |  |
|                           |                  |  |  |
| 请贴卡…                      |                  |  |  |
| 请将卡片(普诵卡,学生卡,养老助残卡,残疾人卡)  |                  |  |  |
| 紧贴手机背部NFC感应区              |                  |  |  |

4. 学生卡充值操作

通过北京一卡通 APP 进行卡片充值,需要满足两个条件。第一,手机设备支持 NFC 业务,第二,卡片的状态必须是正常状态。

用户打开北京一卡通 APP,选择贴卡充值,用户可在 NFC 区域进行贴卡。用户贴卡后会进入界面,用户可查看自己的卡片信息,点击充值按钮,可进入贴卡界面。

| 13:25   0.4K/s 河 🚳 |                                | \$ "îil 🛜 🗆 🗲 |
|--------------------|--------------------------------|---------------|
| <                  | 贴卡充值                           | 卡类型查询         |
|                    |                                |               |
| 提示: 仅支             | 持卡面印有©标志的                      | CPU-k         |
|                    |                                |               |
| Co m               |                                |               |
| <b>详</b><br>请将卡片   | <b>与贝占一卡 •••</b><br>紧贴手机背部NFC感 |               |
| =                  |                                | <             |

### 三、学生卡升级同步健康码信息

根据 2022 年 5 月 31 日的最新通知,为做好北京市乘坐公共交通查验健康码工作,北京市一卡通公司进行学生卡升级,实现同步查验健康码信息。

学生卡升级方式:请家长登录"北京一卡通"APP,输入学生卡号,核验信息无误后授权,后台校验成功后自动完成升级。

#### 四、常见问题:

1. 登录账号补充说明:

① 本系统学生账号采用北京市教委统一认证过的教育 ID 和密码登录(与北京数字学校、初中 开放学习管理服务平台、初中综合素质评价等其他市级应用用户名、密码一致)。

② 账号为学生的教育 ID 号,教育 ID 号为 8 位数字,是北京市学生的唯一身份标识,不会因 升学转学等原因改变,请牢记。(学生初始密码为 8 位出生年月日例如: 20050809)

③ 忘记教育 ID 号、忘记密码可通过以下方式找回:

(1) 教育 ID 号可以咨询本校班主任或学籍管理老师;

(2) 教育 ID 号在北京通学生卡卡面上;

(3)登录 http://211.153.82.39/usercenter/ "找回教育 ID"链接中,可自行填写信息 找回;在"重置密码"链接中,可自行填写信息找回,重置密码失败主要原因同班同学姓名有 错别字。

④ 此账号密码在北京市级信息系统中通用,登录不同系统(北京数字学校、初中开放学习管理服务平台、初中综合素质评价等)均采用同一套账号密码,建议采用自己适合的方式进行妥善保存。

#### 如在学生卡使用中如遇到困难或问题,可致电 96066。